# **Dynamic Selection Screen Generation for SAP Solutions**

Cornelia MUNTEAN

Faculty of Economics and Business Administration, West University of Timisoara, Romania cornelia.muntean@e-uvt.ro

This paper presents an application for generating a dynamic selection screen in ABAP and the need and advantages of this solution instead of the manual modification of the coding itself for adding one or more parameters in the whole logic of the program. Depending on data found in a customizing table, we would like to generate a program with a selection screen, containing select options based on the criteria specified in the customizing table. The presented solution can be adapted to any dynamically generated ABAP program, according to the desired selection screen elements, and may be used as a template even for other programs. The advantages of the proposed solution are also presented along with the disadvantages, underlining the particularities of the ABAP programming language.

Keywords: Dynamic Programming, Selection Screen, Customizing Table, ABAP, SAP

# **1** Introduction

The study of algorithms forms a cornerstone of computer science research and education. However, many developers may not be aware of common algorithmic techniques, which the programming language they are using may provide. That is why companies like Google, Apple or Facebook use dynamic programming algorithms questions in their interviews and select only the best.

In many areas of activity, dynamic programming is a method for solving a certain problem by breaking it into sets of subproblems [1]. Every time the same subproblem occurs, instead of searching again for a solution, one simply looks at the previously computed solution. By using this method, precious time can be saved at the expense of a modest storage increase.

The core idea of dynamic programming is to avoid repeated work by remembering partial results and this concept finds its application in a lot of real life situations. Dynamic programming algorithms are often used for optimization purposes. These analyze if a problem has two key attributes: optimal substructure and overlapping of problems. Dynamic programming is mainly used when solutions of same subproblems are needed again and again. Afterwards, one of the following two approaches are used: a topdown approach (memorization) or a bottomup approach (tabulation).

Since dynamic programming can be applied in so many different ways, the underlying concepts are quite general. The best way to really understand something is by making use of it, so in the next section we will check out an interesting problem which can efficiently be solved with dynamic programming, using the ABAP programming language.

# 2 Dynamic programming in ABAP

# **2.1 General Assumptions**

As we know, ABAP programs may contain both static and dynamic parts, that cannot be clearly delimited. According to Cecchini [2], dynamic and static apply to the data and/or operations performed on the data within a program. It would not benefit anyone, if we would try to create categories in this regard. However, we would like to define these characteristics.

The static parts of a program refer to the characteristics of the data, which is fixed at compile time and will not change during runtime. On the other hand, dynamic properties are for various reasons not known, nor fixed at compile time [2]. Dynamic programming enables you to use certain features during runtime that cannot be determined at compile time. Instead, these features are defined by the values of

parameters that are passed to the program at runtime.

To help us understand better the concept of dynamic programming in ABAP, we would like to present an easy example of Open SQL syntax: SELECT COUNT(\*) FROM (tablename) INTO count. The variable *tablename* can be read at runtime, as the user interacts with the program by entering a value for the *tablename*. As a result, the program will be able to display a correct result for the variable, which got its value at runtime.

In a similar manner, ABAP generic data types like ANY, or DATA are used to create data references via the command CREATE DATA, which allows to dynamically specify the type of the variable at runtime [3]. Field symbols, another dynamic programming feature of ABAP, which is not found in other programming languages, help the developers access and modify data from internal tables or structures at runtime, without copying them, acting as placeholders.

We can conclude, that dynamic programming involves the use of incompletely typed or untyped data objects. This enables generic subroutines and methods to be created that run independently of the types of input data. This would not be possible in ABAP without the RTTS (Runtime Type Services), which makes it possible to handle the properties of types in programs: RTTI (Runtime Type Information) is used in order to get the corresponding types at runtime and a related service, RTTC (Runtime Type Creation), which creates new types when programs are executed and generates corresponding data objects [4].

However, dynamic programming is not only used in ABAP to define generic data objects. It can also be used to define screens and to create and run other ABAP programs at runtime. In the following section, we will explain how a complete selection screen can be generated in ABAP at runtime, without using the screen painter.

# **2.2 Dynamic selection screen generation in ABAP**

Selection screens, unlike dynpros, can be defined through coding lines and not only by using the screen painter to define parameters, select options, radio buttons, check boxes or tabstrips. This allows the developer to hardcode his selection screen. However, if another customer requires an additional parameter in his selection screen, additional coding lines will be needed in order to satisfy the customer needs. This is a downside when you want to develop a program, which has to be used by many customers simultaneously, as it may be time-consuming to add customer specific lines of code into each transport request for every customer. The widely used solution in many ABAP programs in order to avoid this issue is to create customizing tables. Therefore, a program is written dynamically only once. It reads the customer specific data from the customizing table, and then runs according to the settings defined in the customizing table. This will also be a suitable solution in order to generate a selection screen dynamically.

As stated by Mithun Kumar [5], the existing literature, including the huge knowledge base of the internet, lacks in presenting a simple solution for achieving a dynamic selection screen generation in ABAP, although it might seem to be not a difficult issue to solve! However many developers, most of them new learners, have big difficulties to get this problem right in their codes. In this paper I want to present my application for solving this very important and useful task, although you may probably find in the near future also other solutions on the internet, but hardly one more simple and efficient.

So, in the next paragraphs I want to describe the solution I developed.

As a first step, the selection of the customizing data is in order.

The SELECT statement has been embedded in a TRY-CATCH block in order to avoid situations, where the customer does not have any data maintained in the customizing table.

```
* Collect all information from the customizing table
TRY.
SELECT * FROM zparam
INTO CORRESPONDING FIELDS OF TABLE lt_param
ORDER BY ordr.
CATCH cx_sy_sql_error.
MESSAGE e460(zadapt_mess) RAISING selection_failed.
ENDTRY.
```

This also prevents short dumps due to the missing database table, in case the customer forgets to transport the data from the test to the production system.

After selecting the data from the customizing table, the program, which has to contain customer specific coding lines, has to be runtime with generated at the parameters/select options found in the customizing table. This means, a whole new program has to be generated at runtime. As an ABAP program is an array of coding lines (each component being a character field of length 128), we will construct our program at runtime, according to the settings found in the customizing table. The generated program can be compiled, and if no errors occur, it should

be pushed in the ABAP repository, activated and run as well. The compilation of the generated program can be executed with the SYNTAX-CHECK command. If errors occur, the WORD and LINE additions will tell the developer where these errors can be found; otherwise, the return code will be 0 (successful). Running the generated program occurs via the SUBMIT... AND RETURN statement. At this point, the program will call the generated program and execute it line by line; afterwards, it will return to the main program, as the statement implies.

The coding block for defining a select option (similar to a parameter, but more flexible, because it offers intervals/ranges) will contain the following lines:

```
* Selection screen with parameters from
SELECTION-SCREEN BEGIN OF LINE.
SELECTION-SCREEN COMMENT 1(37) s1 FOR FIELD s_1 .
DATA so_1(80) TYPE c.
SELECT-OPTIONS s_1 FOR (so_1) .
SELECTION-SCREEN END OF LINE.
```

In the example above, there has been used the command BEGIN/END OF LINE in order to have only one select option per line. If there have to be more parameters or select options in one line, these can be added within the same **BEGIN/END OF LINE.** A selection screen comment has been used in order to add the description for the parameter/select option. The variables s1 and s\_1 stand for the customizing settings, which will get their values during the INITIALIZATION event from the customizing table. Instead of the SELECT-OPTIONS command. PARAMETERS could also have been used; however, we have chosen the option above, as

a select option offers more flexibility (ranges for example) in comparison to a parameter.

This coding block will have to be adapted for as many select options our customizing table may contain. Therefore, we will concatenate the strings above in a loop, incrementing the select option number in its name, and add the lines of coding to our dynamically generated program, which will be an array of character lines.

The initialization event of the called program is the step, where the each select option and its corresponding comment get their values from the customizing table. Therefore, each select option has to get values similar to the following:

```
INITIALIZATION.
sy-title = 'Dynamic selection screen'.
s1 = 'Material' .
so 1 = 'MARA-MATNR' .
```

The structure component sy-title is the system variable designated for the program title. As the select option name (so\_1) gets to be concatenated in the form of tablenamecomponent, the select option label uses the value returned by the function 'DDIF FIELDINFO GET' . This function returns the value of the dictionary short text of the component in the logon language of the user. Beside the TOP-Include, where all the data declarations occur, the INITIALIZATION block is inserted in another Include program as well with the help of the INSERT REPORT FROM ... PROGRAM TYPE 'I' statement. This is necessary for the program to be well structured and easier to read. It is important to have a COMMIT WORK statement after the reports have been inserted into the repository, as the proceeding statement is only triggered by it.

Also, the generated program has to contain comments, stating that it is created at runtime, and any changes made have no effect; instead, changed have to be made to the main program, which generated the called program. This is necessary in order to avoid confusion and wasting of precious time among developers. The following section shows an implementation example developed by the author of this paper about how a dynamic selection screen can be generated with the help of a dynamically generated ABAP program.

# **3** Proposed solution for dynamic selection screen generation

We have created a customizing table called ZPARAM, which contains the fields shown in Figure 1:

| Transparent Table ZPARAM D Active                                                    |              |              |              |           |        |      |                   |
|--------------------------------------------------------------------------------------|--------------|--------------|--------------|-----------|--------|------|-------------------|
| Short Description Parameter Table                                                    |              |              |              |           |        |      |                   |
| Attributes Delivery and Maintenance Fields Entry help/check Currency/Quantity Fields |              |              |              |           |        |      |                   |
| Srch Help Predefined Type                                                            |              |              |              |           |        |      |                   |
| Field                                                                                | Key          | Ini          | Data element | Data Type | Length | Deci | Short Description |
| CLIENT                                                                               | $\checkmark$ | $\checkmark$ | MANDT        | CLNT      | 3      | 0    | Client            |
| TABLENAME                                                                            | $\checkmark$ | $\checkmark$ | TABNAME      | CHAR      | 30     | 0    | Table Name        |
| FIELD                                                                                | $\checkmark$ | $\checkmark$ | FIELDNAME    | CHAR      | 30     | 0    | Field Name        |
| ORDR                                                                                 |              |              | ZORDR        | INT4      | 10     | 0    | Order             |

Fig. 1. Structure of the customizing table

The entries presented in Figure 2 exemplify the possible contents of the database table:

| Data Browser: Table ZPARAM Select Entries 3                                                              |                   |                      |                         |                 |  |  |
|----------------------------------------------------------------------------------------------------|-------------------|----------------------|-------------------------|-----------------|--|--|
|                                                                                                    | ) 🥒 🗞             | r 🤮 🚢 🐺 🖡 🖡 🤣 🗓      |                         |                 |  |  |
| Table:       ZPARAM         Displayed Fields:       4 of 4       Fixed Columns:       3       List Width |                   |                      |                         | List Width 0250 |  |  |
|                                                                                                    | CLIENT            | TABLENAME            | FIELD                   | ORDR            |  |  |
|                                                                                                    | 800<br>800<br>800 | MARA<br>MARC<br>MARD | MATNR<br>WERKS<br>LGORT | 1<br>2<br>3     |  |  |

Fig. 2. Select entries of the database table

Based on these entries, we would like to have three select options on the dynamically built selection screen: first the material number (MARA-MATNR). second the plant (MARC-WERKS) and third the storage location (MARD-LGORT). We have chosen select options instead of parameters, as these offer more flexibility, like using intervals for example. Our proposed solution is to embed ABAP code in a variable dyn\_sel\_screen of type table c(100) and then submit this report via a SUBMIT ... AND RETURN statement. The main program ZADAPT has the purpose to generate the coding for our called program ZADAPT\_CALLED. Therefore, it will contain the top include, for data declaration purposes, the SELECT statement for the data selection from our customizing table, and a lot of APPEND statements, which will build line by line the final program, that we need to submit. The general schema of the program could be summarized in the diagram shown in Figure 3.

The code lines with the general declarations of our application are presented in annex 1. In these lines of code the top include ZADAPTTOP will contain the general declarations of the program. Here, we have created a type called ty\_abapsource of TYPE c LENGTH 100, and some variables, which use this type: dyn\_sel\_screen, code\_line, lt\_int\_comment and ls\_int\_comment.

```
* & _ _ _ _ _ _ _ _ _
*& Report ZADAPT
*&-----
*& This report is intended for test purposes.
*& We would like to create a dynamic selection screen. Depending on
*& data found in a customizing table, we would like to generate a
*& program with a selection screen, containing select options based
*& on the criteria specified in the customizing table ZPARAM.
* c _____
INCLUDE ZADAPTTOP
                                            . " global Data
                                                " PBO-Modules
* INCLUDE ZADAPTO01
                                              .
                                                 " PAI-Modules
 INCLUDE ZADAPTIO1
                                              .
                                              . " FORM-Routines
 INCLUDE ZADAPTF01
```

Other include files, as the PBO and PAI modules for example, have been commented, as our focus will be the dynamic selection

screen generation, and not the further processing of data.

```
* Collect all information from the customizing table
TRY.
SELECT * FROM zparam
INTO CORRESPONDING FIELDS OF TABLE lt_param
ORDER BY ordr.
CATCH cx_sy_sql_error.
MESSAGE e460(zadapt_mess) RAISING selection_failed.
ENDTRY.
```

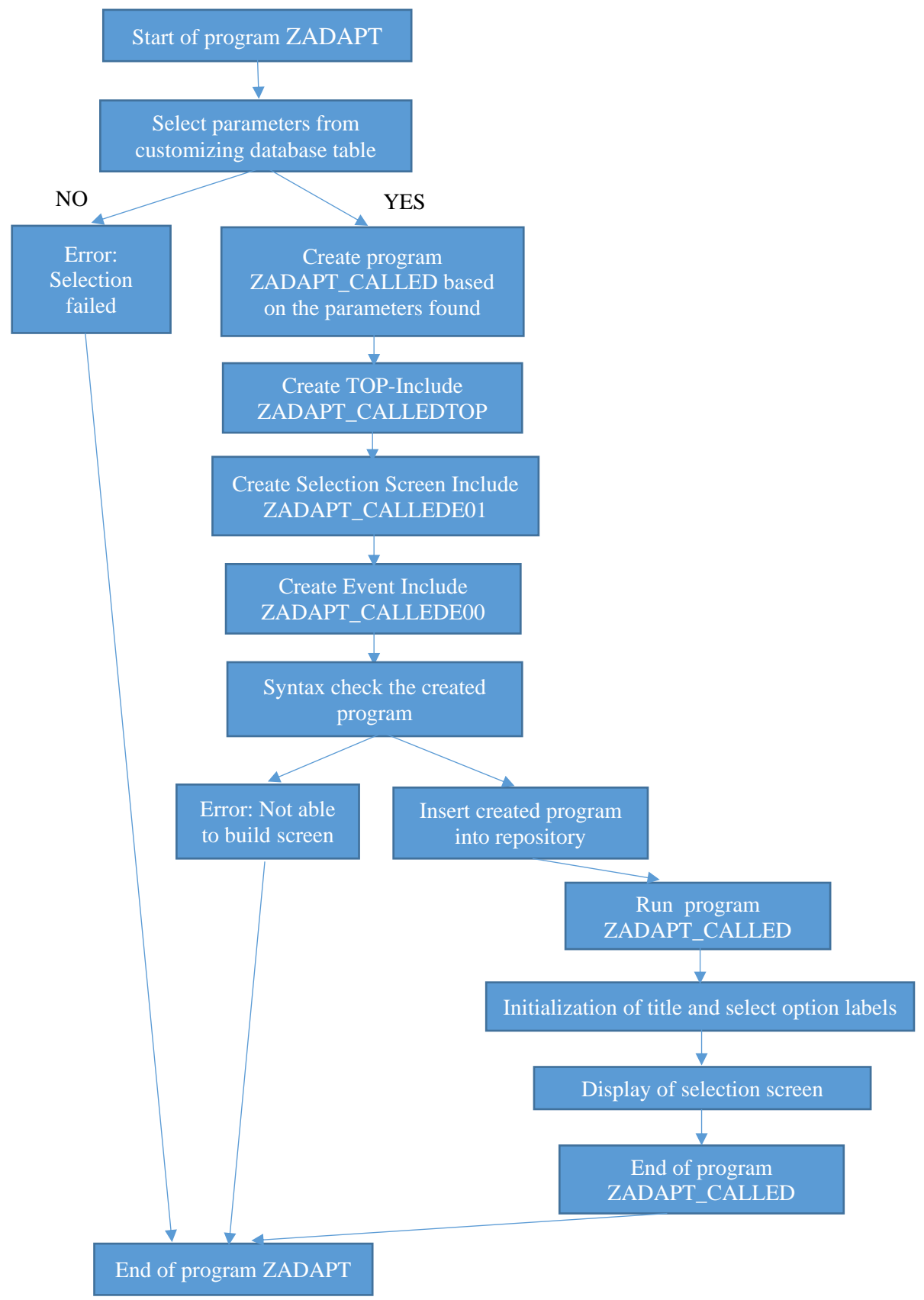

Fig. 3. Diagram of the elaborated program

The SELECT statement is embedded in a TRY-CATCH block in order to prevent short

dumps due to a faulty selection process. We will select all the entries from the customizing

table ZPARAM into a variable lt\_param (TYPE STANDARD TABLE OF zparam). No WHERE clause is necessary, as no more than 1000 entries are expected to be available in the customizing table, and all entries have to be displayed in the dynamically generated

selection screen. That's why the SELECT statement also does not have to be optimized for better performance. The ORDER BY clause has been added to ensure the sorting of the fields by the column ORDR of the database table.

| * Introduction of the report to be defined                                       |    |                 |
|----------------------------------------------------------------------------------|----|-----------------|
| APPEND '*&*'                                                                     | TO | dyn_sel_screen. |
| <code>APPEND</code> '*& * This report was generated by the program ZADAPT. '     | TO | dyn_sel_screen. |
| <code>APPEND</code> '*& * Changes to the source text therefore have no effect. ' | TO | dyn_sel_screen. |
| <code>APPEND</code> '*& * Changes have to be made in the program ZADAPT '        | TO | dyn_sel_screen. |
| APPEND '*&*'                                                                     | TO | dyn sel screen. |

The first step towards the creation of our dynamic selection screen is to add an explanation to the header of the called program, so the user who views the coding for the first time should know that the coding has been generated automatically by another program and that changing it will have no influence whatsoever. The program ZADAPT, which generated the program ZADAPT\_CALLED has also been specified. The further lines of code, presented in annex 2, define the top include of the called program ZADAPT\_CALLED. As we observe, another variable than dyn\_sel\_screen has been used: sub\_tab. That means, another include file has been created for the called program via the INSERT REPORT ... FROM ... PROGRAM TYPE 'I' statement.

Observation: Only after the COMMIT WORK statement will the include program be available in the repository also.

| APPEND ' INCLUDE ZADAPT CALLEDTOP. | ' TO dyn sel screen. |
|------------------------------------|----------------------|
| APPEND '                           | ' TO dyn_sel_screen. |

The next step is to declare the top include of the called program and to define the dynamically generated selection screen. The afferent code can be viewed in annex 3. In this section of code listed in annex 3, we will have a loop on the table lt\_param, in which we have selected our data from the customizing table. counter needed А is (lv\_count\_parameter/lv\_int\_parameter) in order to ensure uniqueness of every declared SELECTION-OPTION. We have used in-line data declaration for every select option with the DATA statement, as we know the type only at runtime. These so xxx will be initialized during the INITIALIZATION event of the program and with the help of the function of DDIF FIELDINFO GET we have access to the data element description (SCRTEXT\_L) of each field of the customizing table.

If no entries are found in the customizing table (ELSE branch), a message will be displayed, stating to maintain the customizing table.

Afterwards, the include ZADAPT\_CALLEDE01 corresponding to the dynamic selection screen generation is inserted into the repository also.

In the initialization event (see line codes presented in annex 4), the title of the program is passed, along with the types and descriptions of the select options (stored in the lt\_int\_comment variable).

Before running the dynamically generated report, a syntax check is necessary. If errors are found, a message will be displayed to the user, in order to contact the system administrator. Otherwise, the generated program ZADAPT\_CALLED will be executed. This section of code can be seen in annex 5.

The program ZADAPT\_CALLED will look like that shown in annex 6.

The selection-screen ZADAPT\_CALLEDE01 is presented in annex 7.

The code lines of the initialization includeprogram ZADAPT\_CALLEDE00 are presented in annex 8. As a result, the generated selection-screen, represented in Figure 3, will have no more and no less than the desired selection fields, specified in the customizing table ZPARAM:

| Dynamic selection screen |   |    |         |
|--------------------------|---|----|---------|
| ₽                        |   |    |         |
| Material                 | [ | þ  |         |
| Plant                    |   | to | <b></b> |
| Storage Location         |   | to | <b></b> |
|                          |   |    |         |

Fig. 3. The generated selection screen

As expected, the select options available on the generated selection screen correspond to the data maintained in the customizing table.

## 4 Advantages of the proposed solution

The proposed solution for the dynamic selection screen generation has a lot of advantages. We will name just a few, in order to convince our readers:

- We don't have to rewrite the program, in order to define additional selection parameters or select options. The simple solution of adding an entry in a customizing table is more adequate than the changing the whole coding of the program, in order to add a parameter in the whole logic of the program. In some cases not only the top include may have to be adapted, but also the selection process in a lot of places within the whole program. With a dynamic approach, this is simplified.
- Each customer could **define various** selection-screen versions for each client, as the customizing table is clientdependent. By logging in with another client, the program may be configured to display certain select options for certain clients. This would not be possible if the customizing table would not be client dependent and certainly not for the manual modification of the coding itself.
- The customer can **configure the selection fields in the desired order**. This is also an advantage, as many

customers have a desired order, in which they would like the fields to be displayed. Only the change of the select options order would take some time to modify the coding. The usage of the customizing table, regarding this point, comes in handy, solving a lot of unnecessary code change.

• Generally speaking, programs and subroutines with dynamic features are much **more flexible and generic**.

On the other hand, the dynamic approach comes with a handful of shortages:

- Although the initial development of a dynamic solution is **a bit more time-consuming**, on the long run it proves to be quite a good alternative to classic screen-programming in ABAP, as no further coding is needed, only customizing entries in a database table.
- Depending on the size of the data maintained in the customizing tables, a **moderate increase in storage space** is expected in comparison to a static approach. However, the expected increase in storage space will not have any negative impact on the performance of the program.
- Programs and subroutines with dynamic features can become more complex and harder to maintain.

## **5** Conclusions

As shown with the help of the coding blocks above, which help us understand the idea of a

dynamic selection screen generation in the context of ABAP programming, the proposed solution provides a modern approach, which may be used in other programming languages and graphical user interfaces as well. Every program interacts with the user in one way or another and may use selection screens, which should be customizable, in order to ensure productivity and avoid confusion among the end users regarding unnecessary and unused parameters.

The purpose of simplifying the user interface of a program and adjust it accordingly, so only the desired or required parameters/select options are displayed, has to be on the mindset of every developer, as the end user has a final say about the program and he may influence supervisor, advising the use of a competing solution. In this context, if a short delay in the development process is not critical and a moderate storage increase can be tolerated, we can conclude that it is advisable to use dynamic programming techniques in order to achieve a more flexible program, which can be adapted according to customer needs without writing additional program coding.

## References

- [1] Dynamic Programming, Available : https://en.wikipedia.org/wiki/Dynamic\_pr ogramming [Accessed Mai 2017].
- [2] C. Anthony, "ABAP Dynamic Programming – Part 1", 16 February 2015.
  [Online]. Available: http://www.itpsap.com/blog/20 15/02/16/abap-dynamic-programmingpart-1/ [Accessed March 2017]
- [3] C. Anthony, "ABAP Dynamic Programming – Part 2", 15 March 2015.
  [Online]. Available: http://www.itpsap.com/blog/20 15/03/15/abap-dynamic-programmingpart-2/ [Accessed March 2017]
- [4] SAP Documentation, Dynamic Programming, [Online]. Available: https://help.sap.com/saphelp\_nw74/helpda ta/en/f7/2ca4e7ac3b471182783bf8540b0a 0a/content.htm [Accessed February 2017]
- [5] K. Mithun, Programming for Selection Screens with Dynamic Properties, [Online]. Available: https://blogs.sap.com/2012/08/17/dynamic -screen-programming-for-selectionscreens/ [Accessed March 2017]

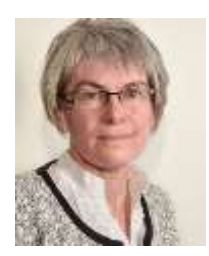

**Cornelia L. MUNTEAN** has graduated the Faculty of Computer Science at the "Politehnica" University of Timişoara in 1986. She holds a PhD diploma in Engineering and is currently assistant professor at the department of Business Information Systems at the West University of Timişoara. She joined the staff of the Faculty of Economics and Business Administration of the West University of Timisoara in 1992 as a teaching assistant, then graduated in 1997 as a senior lecturer and in 2005 as an assistant professor. She is the author of 7

books and about 60 journal articles in the field of artificial intelligence, intelligent systems and programming.

## Annexes

#### Annex 1:

```
*&----
                 _____*
*& Include ZADAPTTOP
                                                         Report ZADAPT
*& Data declaration include for ZADAPT Program
*&_____
REPORT ZADAPT.
* Report name
                  LIKE sy-repid.
 DATA: lv rep
 TYPES:
      line of coding
                        TYPE c LENGTH 100.
    ty_abapsource
 DATA:
     Variables to read customizing settings
       It_param TYPE STATE.
TYPE zparam,
                          TYPE STANDARD TABLE OF zparam,
       gt_dfies
                         TYPE TABLE OF dfies,
       gs dfies
                         TYPE dfies,
     Generic Select-Option name
       so name(80)
                    TYPE c,
     Run the generic coding
      progTYPE c, " Name of the submitted programdyn_sel_screenTYPE TABLE OF ty_abapsource, " final coding of the new
      prog
program
       code_line
                        TYPE ty_abapsource, " code line
     Message for syntax error
       mess
                         TYPE string,
                          TYPE i, " row where the error occured
       lin
       wrd
                          TYPE c LENGTH 8, " word, where error occured
     Creation of subroutines dynamically
       sub_prog LIKE sy-repid,
       sub_tab
                         TYPE STANDARD TABLE OF string,
       sub mess
                         TYPE string,
                          TYPE string,
       sub sid
       lv_int_parameter TYPE string, " Necessary for the creation of unique Par
ameter descriptions
      lv_count_parameter TYPE i VALUE 0, " Counts the number of parameters on sc
reen --> used as unique parameter identifier
       lv_parameter_type TYPE string,
       lt int comment
                        TYPE TABLE OF ty abapsource,
                          TYPE ty_abapsource. " Comment for field
       ls int comment
```

#### Annex 2:

| * | Data declaration                                       |    |    |          |
|---|--------------------------------------------------------|----|----|----------|
|   | APPEND '                                               | ۲. | то | sub tab. |
|   | APPEND 'REPORT ZADAPT CALLED .                         | 1  | то | sub tab. |
|   | APPEND '                                               | ۲. | то | sub tab. |
|   | APPEND 'DATA: title(80) TYPE c.                        | 1  | то | sub tab. |
|   | APPEND 'SET TITLEBAR title OF PROGRAM sy-repid .       | 1  | то | sub tab. |
|   | APPEND '                                               | 1  | то | sub_tab. |
|   | APPEND '************************************           | 1  | то | sub_tab. |
|   | APPEND '* Selection-screen                             | 1  | то | sub_tab. |
|   | APPEND 'INCLUDE ZADAPT CALLEDE01.                      | 1  | то | sub tab. |
|   | APPEND '************************************           | 1  | то | sub tab. |
|   |                                                        |    |    |          |
|   | <pre>sub_prog = 'ZADAPT_CALLEDTOP'.</pre>              |    |    |          |
|   | INSERT REPORT sub_prog FROM sub_tab PROGRAM TYPE 'I' . |    |    |          |
|   | COMMIT WORK.                                           |    |    |          |
|   | REFRESH sub tab.                                       |    |    |          |

#### Annex 3:

```
'* Selection screen with parameters from
APPEND
                                                                                              TO sub tab.
  IF lt param IS NOT INITIAL.
    LOOP AT lt_param INTO ls_param.
       lv_count_parameter = lv_count_parameter + 1.
       lv int parameter = lv count parameter.
       CONDENSE lv_int_parameter.
      APPEND '
                                                                                             ' TO sub tab.
       APPEND ' SELECTION-SCREEN BEGIN OF LINE.
                                                                                             ' TO sub_tab.
       CONCATENATE ' SELECTION-SCREEN COMMENT 1(37) s' lv_int_parameter ' FOR FIELD s_'
        lv int parameter ' .' INTO code line.
      APPEND code_line TO sub_tab.
CLEAR code_line.
       CONCATENATE ls_param-tablename '-' ls_param-field INTO so name.
       CONCATENATE '
                       DATA so ' lv_int_parameter '(80) TYPE c.' INTO code_line.
       APPEND code_line TO sub_tab.
      CLEAR code_line.
      CONCATENATE ' SELECT-OPTIONS s ' lv_int_parameter INTO code_line .
CONCATENATE code_line ' FOR (so_' lv_int_parameter ') .' INTO code_line .
       APPEND code line TO sub tab.
       CLEAR code_line.
       APPEND ' SELECTION-SCREEN END OF LINE.
                                                                                             ' TO sub_tab.
       CALL FUNCTION 'DDIF_FIELDINFO_GET'
         EXPORTING
                                   = ls param-tablename
           tabname
                                  = SY-LANGU
           LANGU
         TABLES
           DFIES TAB
                                  = gt dfies
         EXCEPTIONS
           NOT FOUND
                                   = 1
           INTERNAL ERROR
                                   = 2
                                   = 3
           OTHERS
READ TABLE gt_dfies WITH KEY fieldname = ls_param-field INTO gs_dfies.
CONCATENATE ' s' lv_int_parameter ' = ''' gs_dfies-
scrtext_l '''. ' INTO ls_int_comment.
      APPEND ls_int_comment TO lt_int_comment.
CONCATENATE ' so_' lv_int_parameter ' = ''' gs_dfies-tabname '-' gs_dfies-
fieldname ''' .'
        INTO ls_int_comment.
       APPEND ls_int_comment TO lt_int_comment.
    ENDLOOP.
  ELSE.
    MESSAGE e470(zadapt mess) DISPLAY LIKE 'I'.
 ENDIF.
  sub prog = 'ZADAPT CALLEDE01'.
  INSERT REPORT sub_prog FROM sub_tab PROGRAM TYPE 'I' .
  COMMIT WORK.
  REFRESH sub tab.
```

Annex 4:

```
APPEND '* INITIALIZATION Event
                                                                  ' TO dyn sel screen.
 APPEND ' INCLUDE ZADAPT_CALLEDE00.
                                                                  ' TO dyn_sel_screen.
 APPEND '
                                                                  ' TO dyn_sel_screen.
* INITIALIZATION
 APPEND '
                                                                  ' TO sub_tab.
 APPEND 'INITIALIZATION.
                                                                  ' TO sub_tab.
 APPEND '
                                                                  ' TO sub tab.
 Title
 CONCATENATE ' sy-title = ''' text-tit '''. ' INTO code_line.
 APPEND code_line TO sub_tab.
                                                                 ' TO sub tab.
 APPEND '
 APPEND LINES OF 1t int comment TO sub tab.
 sub prog = 'ZADAPT CALLEDE00'.
 INSERT REPORT sub prog FROM sub tab PROGRAM TYPE 'I' .
 COMMIT WORK.
 REFRESH sub tab.
```

### Annex 5:

### Annex 6:

```
*&-----
              ------
*& * This report was generated by the program ZADAPT.
*& * Changes to the source text therefore have no effect. Changes have
*& * to be made in the program ZADAPT!
*&-----
INCLUDE ZADAPT CALLEDTOP.
* INITIALIZATION Event
INCLUDE ZADAPT CALLEDE00.
The top include contains the following lines of code:
REPORT ZADAPT_CALLED .
DATA: title(80) TYPE c.
SET TITLEBAR title OF PROGRAM sy-repid .
* Selection-screen
INCLUDE ZADAPT CALLEDE01.
```

#### Annex 7:

```
* Selection screen with parameters from
 SELECTION-SCREEN BEGIN OF LINE.
   SELECTION-SCREEN COMMENT 1(37) s1 FOR FIELD s_1 .
   DATA so_1(80) TYPE c.
  SELECT-OPTIONS s_1 FOR (so_1) .
 SELECTION-SCREEN END OF LINE.
SELECTION-SCREEN BEGIN OF LINE.
   SELECTION-SCREEN COMMENT 1(37) s2 FOR FIELD s 2 .
   DATA so 2(80) TYPE c.
  SELECT-OPTIONS s_2 FOR (so_2) .
 SELECTION-SCREEN END OF LINE.
 SELECTION-SCREEN BEGIN OF LINE.
   SELECTION-SCREEN COMMENT 1(37) s3 FOR FIELD s_3 .
   DATA so_3(80) TYPE c.
  SELECT-OPTIONS s_3 FOR (so_3) .
 SELECTION-SCREEN END OF LINE.
```

#### Annex 8:

INITIALIZATION.

```
sy-title = 'Dynamic selection screen'.
s1 = 'Material' .
so_1 = 'MARA-MATNR' .
s2 = 'Plant' .
so_2 = 'MARC-WERKS' .
s3 = 'Storage Location' .
so_3 = 'MARD-LGORT' .
```